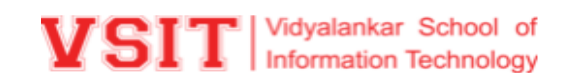

## **V-PRINT**

The Institute has devised and created a state of the art, web-based centralized printing service that allows users to give print jobs from around the globe to "Any Time Print" (ATP) stations at the Institute.

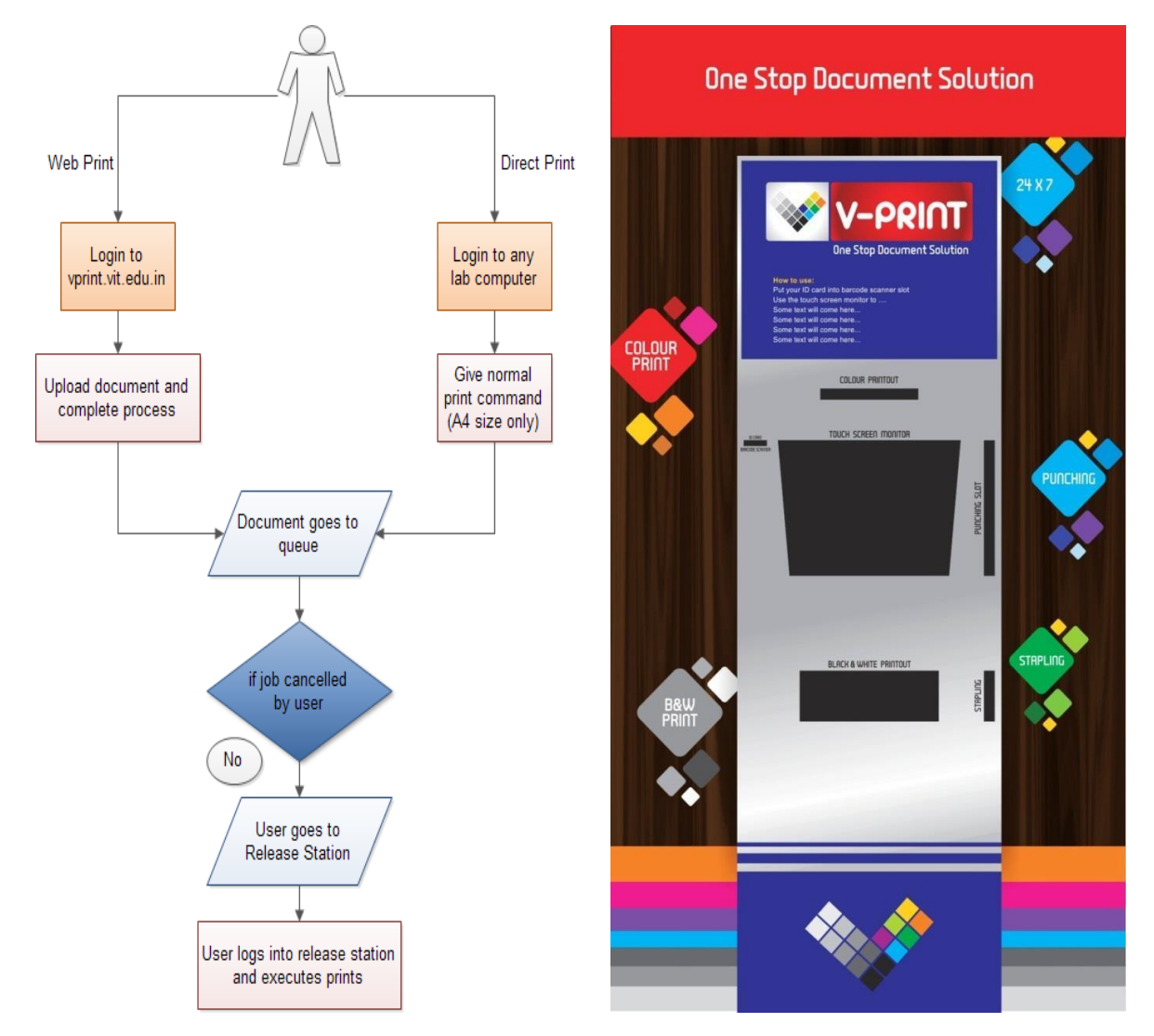

#### Features of VPrint:

- Manages accounts and usage history for all users.
- Provides in-house, cheaper printing
- ▶ facility compared to alternatives available in the market.

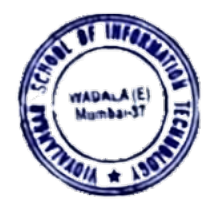

- ▶ Provides colour and B/W printing options.
- Facilitates duplex printing option to save paper and cost.Also, Provides punching and stapling facility.

| No. | Туре          | Cost Breakup      | Cost in Rupees |
|-----|---------------|-------------------|----------------|
| 1   | B/W Normal    | 1                 | Rs. 1          |
| 2   | B/W Duplex    | 1.74              | Rs. 1.74       |
| 3   | B/W Duplex    | 1.74 + 1          | Rs. 2.74       |
| 4   | B/W Duplex    | 1.74 + 1.74       | Rs. 3.48       |
| 5   | B/W Normal    | 1 + 1 + 1 + 1 + 1 | Rs. 5          |
| 1   | Colour Normal | 1                 | Rs.5           |

#### Rate:

## Web Printing

Web Printing will enable you to give print commands from anywhere. Let us consider a few scenarios where this way of printing becomes appropriate.

- Printing using a home-based computer/laptop
- Printing without installing drivers/printers
- Printing using a mobile device
- Printing using a laptop on campus connected to the Wi-Fi
- Printing from a lab computer where your friend is logged in (you want your account credits to be used for printing)

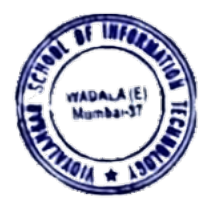

## **HOW TO USE VPRINT**

### Step 1:-Type URL: 172.16.1.5

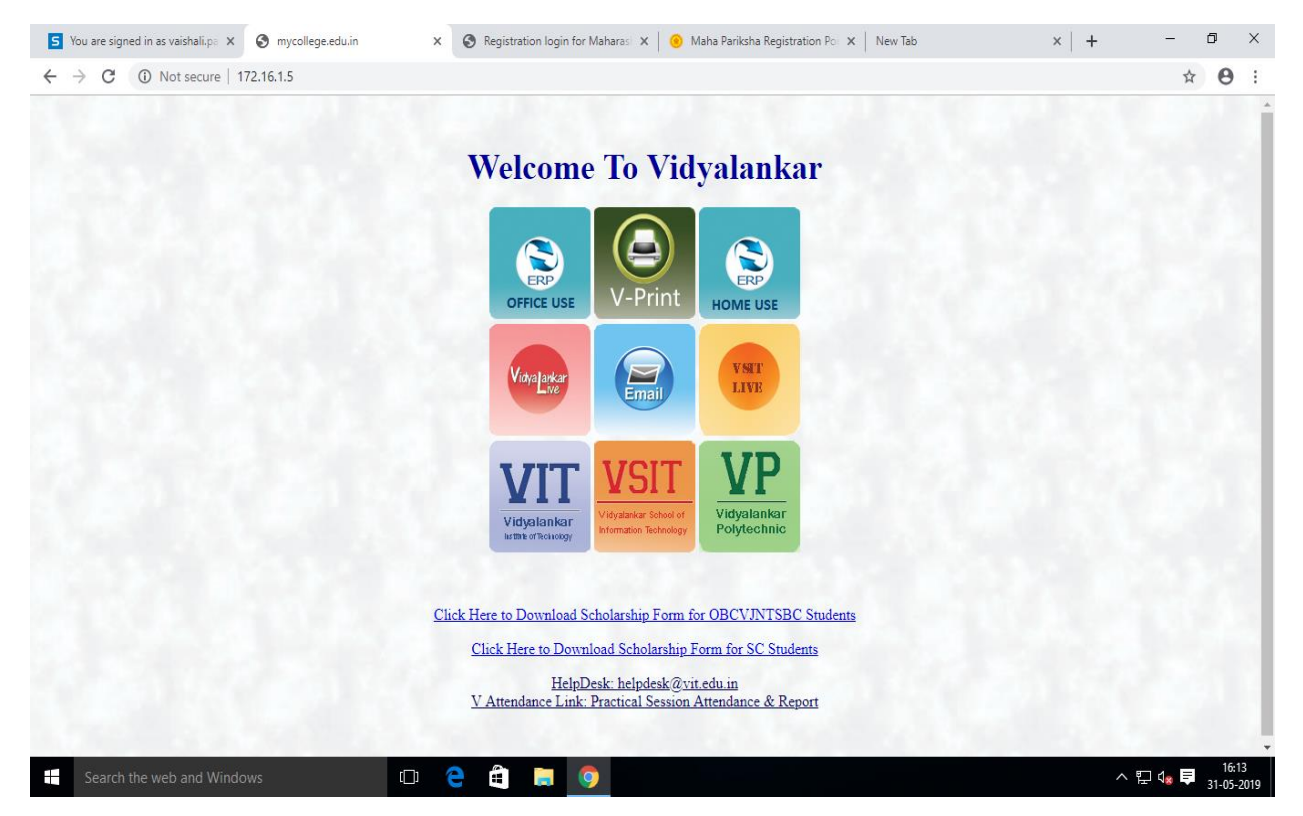

#### Step 2:-Click on V-PRINT

**<u>Step 3</u>**:- Do login from your user, that is same Network Authentication user name and password.

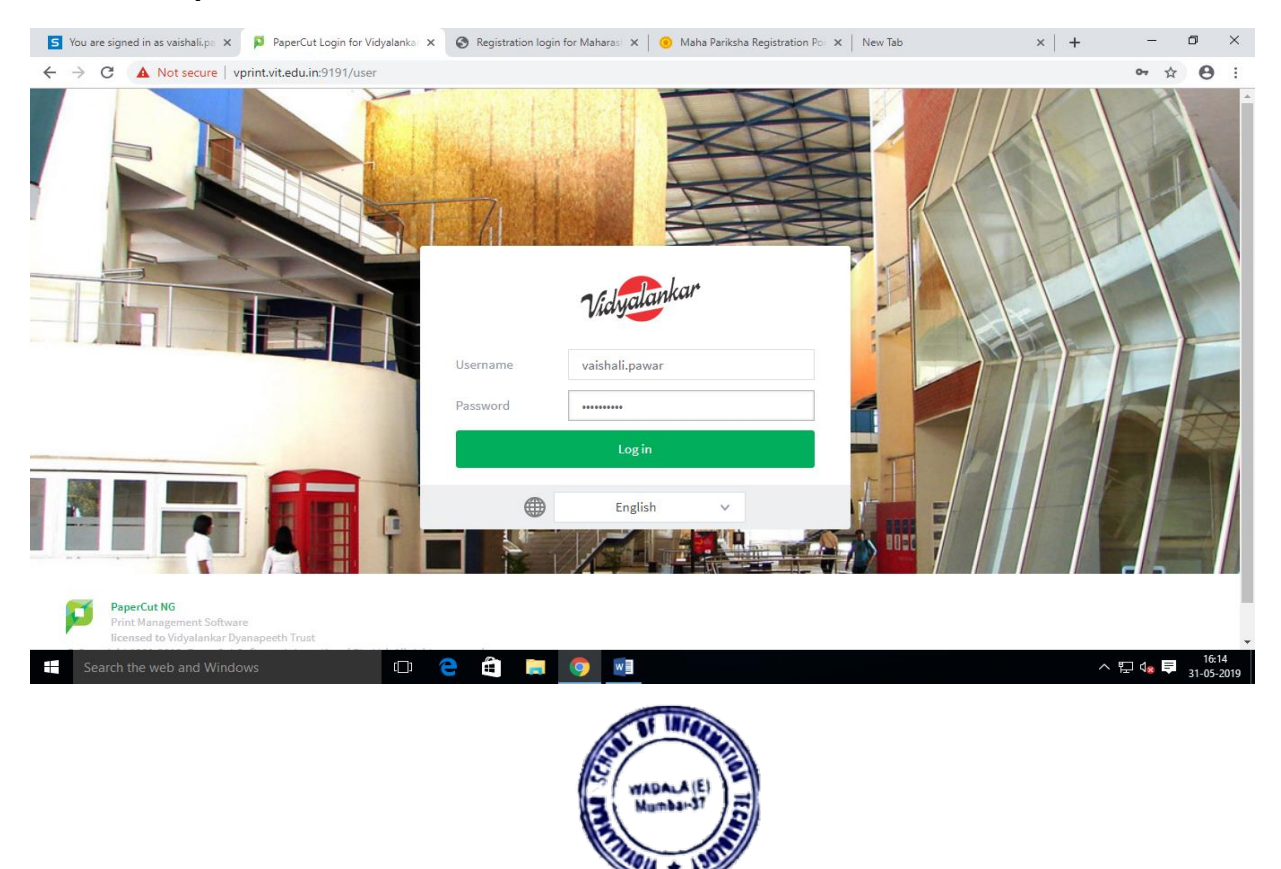

<u>Step 4</u>:- You will find all summary, like your account balance, printing rate etc.

| 5 You are signed in as vaishali.pa               | × 👂 PaperCut NG : Summary                                                                                                    | × S Registration login for | Maharasi 🗙 🤘 Maha Pariksha | Registration Por 🗙 🛛 New Tab                                             | ×   +                                                                           | - ć                              | ı x                |
|--------------------------------------------------|----------------------------------------------------------------------------------------------------|----------------------------|----------------------------|--------------------------------------------------------------------------|---------------------------------------------------------------------------------|----------------------------------|--------------------|
| $\leftrightarrow$ $\rightarrow$ C (i) Not secure | vprint.vit.edu.in:9191/app?serv                                                                                                    | vice=page/UserSummary      |                            |                                                                          |                                                                                 | <b>0</b> ₩ ☆                     | Θ:                 |
| Vidyalankar                                      |                                                                                                    |                            |                            |                                                                          |                                                                                 | vaishali.pawa                    | × .                |
| V Summary                                        | Summary                                                                                                    |                            |                            |                                                                          |                                                                                 |                                  |                    |
| (§) Rates                                        | BALANCE                                                                                                    | (8)                        | PRINT JOBS                 | a                                                                        | PAGES                                                                           | G                                |                    |
| Transaction History                              | Rs.255.30                                                                                                    |                            | 11                         |                                                                          | 128                                                                             |                                  |                    |
| Jobs Pending Release                             | Activity                                                                                                    |                            |                            | Environmen                                                               | tal Impact                                                                      |                                  | 1                  |
| Web Print                                        |                                                                                                    | Balance history for vaisha | ali pawar                  |                                                                          |                                                                                 |                                  | Т                  |
|                                                  | Rs 260.00<br>Rs 240.00<br>Rs 220.00<br>Rs 180.00<br>Rs 160.00<br>Ks 160.00<br>Ks 140.00<br>Rs 100.00<br>Rs 100.00<br>Rs 40.00<br>Rs 20.00 |                            |                            | <ul> <li>Ø</li> <li>0.29</li> <li>\$\$ 553</li> <li>\$\$ 34.9</li> </ul> | s of a tree<br>g of CO2<br>hours running a 60W light b<br>Environmental Dashboa | ulb<br>Since Mar 21, 2013<br>Ird |                    |
| Search the web and Win                           | Rs.0.00                                                                                                    | D 😄 🖨 🗖 (                  | <b>9</b>                   |                                                                          |                                                                                 | ^ 🖸 🕼 📮 3                        | 16:15<br>1-05-2019 |

# <u>Step 5</u>:- Then, Click On Web Print for selection of printer and uploading documents.

| 5 )        | /ou are signed in as vaishali.pa 🗙 | PaperCut NG : Web Print           | × 🔇 Registration        | n login for Maharasi | 🖌 🥚 Maha Pariksha Registration P | Por X New Tab                    | ×   +             | -                   | ٥                | ×        |
|------------|------------------------------------|-----------------------------------|-------------------------|----------------------|----------------------------------|----------------------------------|-------------------|---------------------|------------------|----------|
| ~          | → C (i) Not secure                 | vprint.vit.edu.in:9191/app?servic | e=page/UserWebPrint     | t                    |                                  |                                  |                   | ☆                   | Θ                | :        |
|            | Vidyalankar                        |                                   |                         |                      |                                  |                                  |                   |                     |                  | ^        |
| ⊵          | Summary                            | Web Print                         |                         |                      |                                  |                                  |                   |                     |                  |          |
| \$         | Rates                              | Web Print is a service to ena     | ble printing for laptop | o, wireless and una  | uthenticated users without the n | eed to install print drivers. To | upload a document | for printing, click | k                |          |
| 8          | Transaction History                | Submit a Job below.               |                         |                      |                                  |                                  |                   |                     |                  |          |
| 8          | Recent Print Jobs                  | Submit a Job »                    |                         |                      |                                  |                                  |                   |                     |                  |          |
| 5          | Jobs Pending Release               | SUBMIT TIME                       | PRIN                    | ITER                 | DOCUMENT NAME                    | PAGES                            | COST              | STATUS              |                  |          |
| 魯          | Web Print                          |                                   |                         |                      |                                  |                                  |                   |                     |                  |          |
|            |                                    |                                   |                         |                      | No active jobs                   |                                  |                   |                     |                  |          |
|            |                                    |                                   |                         |                      |                                  |                                  |                   |                     |                  |          |
|            |                                    |                                   |                         |                      |                                  |                                  |                   |                     |                  | Ľ.       |
|            |                                    |                                   |                         |                      |                                  |                                  |                   |                     |                  |          |
|            |                                    |                                   |                         |                      |                                  |                                  |                   |                     |                  |          |
|            |                                    |                                   |                         |                      |                                  |                                  |                   |                     |                  |          |
| vprint.vit | t.edu.in:9191/app?service=page/U   | UserWebPrint                      |                         |                      |                                  |                                  |                   |                     |                  |          |
|            | Search the web and Wind            | dows 🔲                            | 2 🛱 🛛                   | - 🧿 💵                |                                  |                                  |                   | ^ 🖫 🔩 투             | 16:15<br>31-05-2 | 6<br>019 |
|            |                                    |                                   |                         |                      | AT AT WITCHE                     |                                  |                   |                     |                  |          |

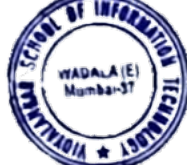

#### **<u>Step 6</u>:-** Select printer by name.

#### **Institute Name Printer Name** VSIT (Only B\W) **VSIT students** VIT (Only B\W) **VIT students** VIT (Color) **Student color** VP **VP students** 互 You are signed in as vaishali.ps x 👂 PaperCut NG : Web Print - Step x 🤄 Registration login for Maharasi x 🕘 Maha Pariksha Registration Por x | New Tab × | + - 0 Х $\leftarrow \ \ \, \rightarrow \ \ \, \mathbb{C} \quad O \text{ Not secure } \mid \text{vprint.vit.edu.in:9191/app?service=action/1/UserWebPrint/0/$ActionLink}$ ☆ \varTheta : Vidyalankar Web Print ₩ Summary 1. Printer (\$) Rates Select a printer: S Transaction History Q 6 Recent Print Jobs PRINTER NAME 🛧 LOCATION/DEPARTMENT Jobs Pending Release vitdc4\Canon iR C3180 A-Block 🖨 Web Print vitdc4\Canon iR2525 (VP Students) VP vitdc4\Canon iR2525(VSIT Student) VSIT vitdc4\Student Color Printer(A4 Only) Vprint E202 vitdc4\VIT DC4/Student Color Printer A4 only E 202 vitdc4\VIT STUDENT IR 2525(DOUBLE SIDE ONLY) E202

E202

^ ঢ় 4₀ 투

vitdc4\VIT Student IR2525 single side(only word Doc)

[]]

e

ê 🥫 🌖 📓

Search the web and Windows

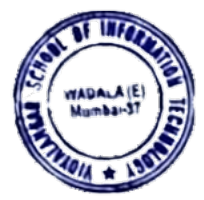

#### Step 7:-

- o × S You are signed in as vaishali.ps: x 👂 PaperCut NG : Web Print - Step x 🗞 Registration login for Maharasi x 🛛 🤨 Maha Pariksha Registration Por x 🗎 New Tab × | + ← → C ③ Not secure | vprint.vit.edu.in:9191/app ☆ \varTheta : Vidvalankar 1. Printer 2. Options 3. Upload Web Print └∕ Summary 💲 Rates Copies Options 1 S Transaction History Recent Print Jobs Jobs Pending Release « 1. Printer Selection 🛱 Web Print Search the web and Windows 🗆 🧲 🖨 🥫 🧕 ^ 문 ◁◙ 투 16: 31-05:

After selection of required printer, type no.of copies.

#### Step 8:-

#### Upload documents.

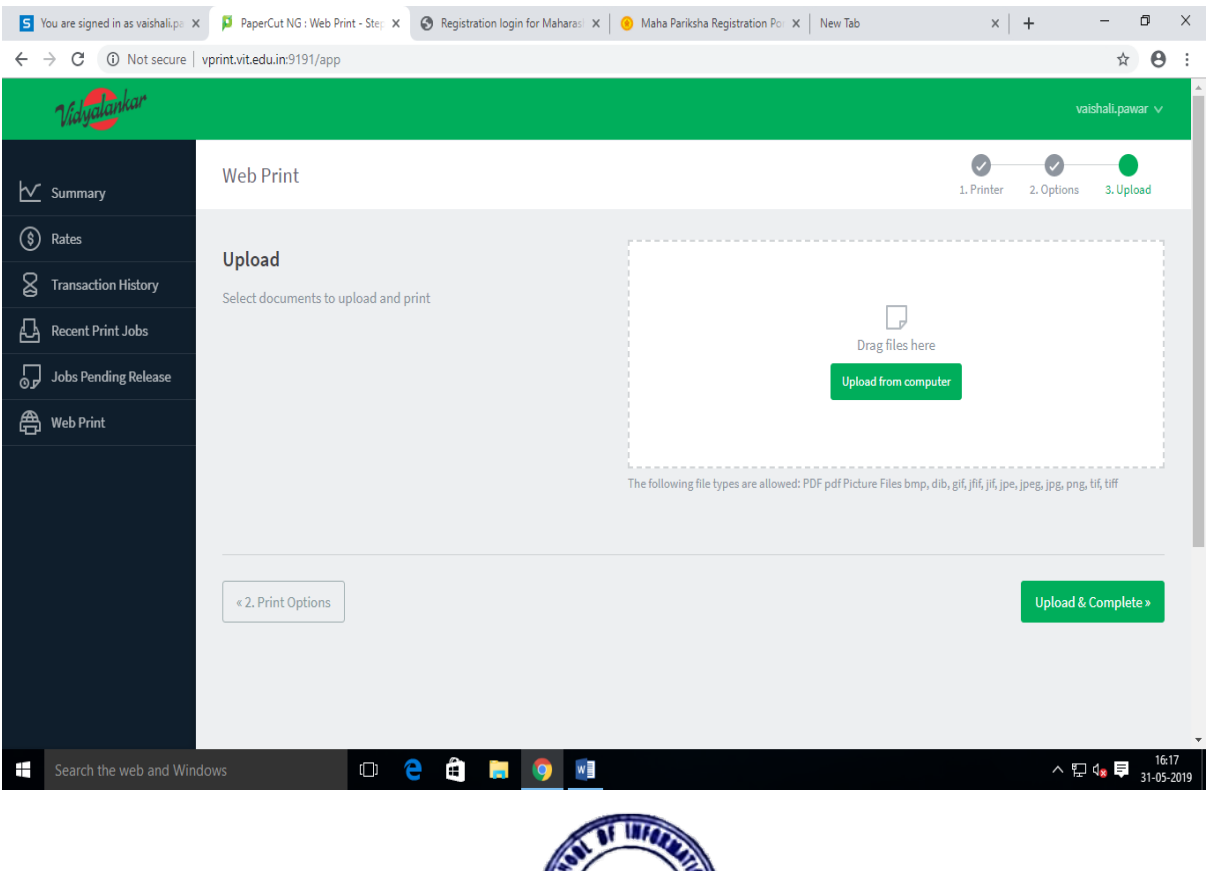

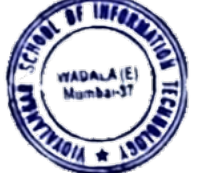

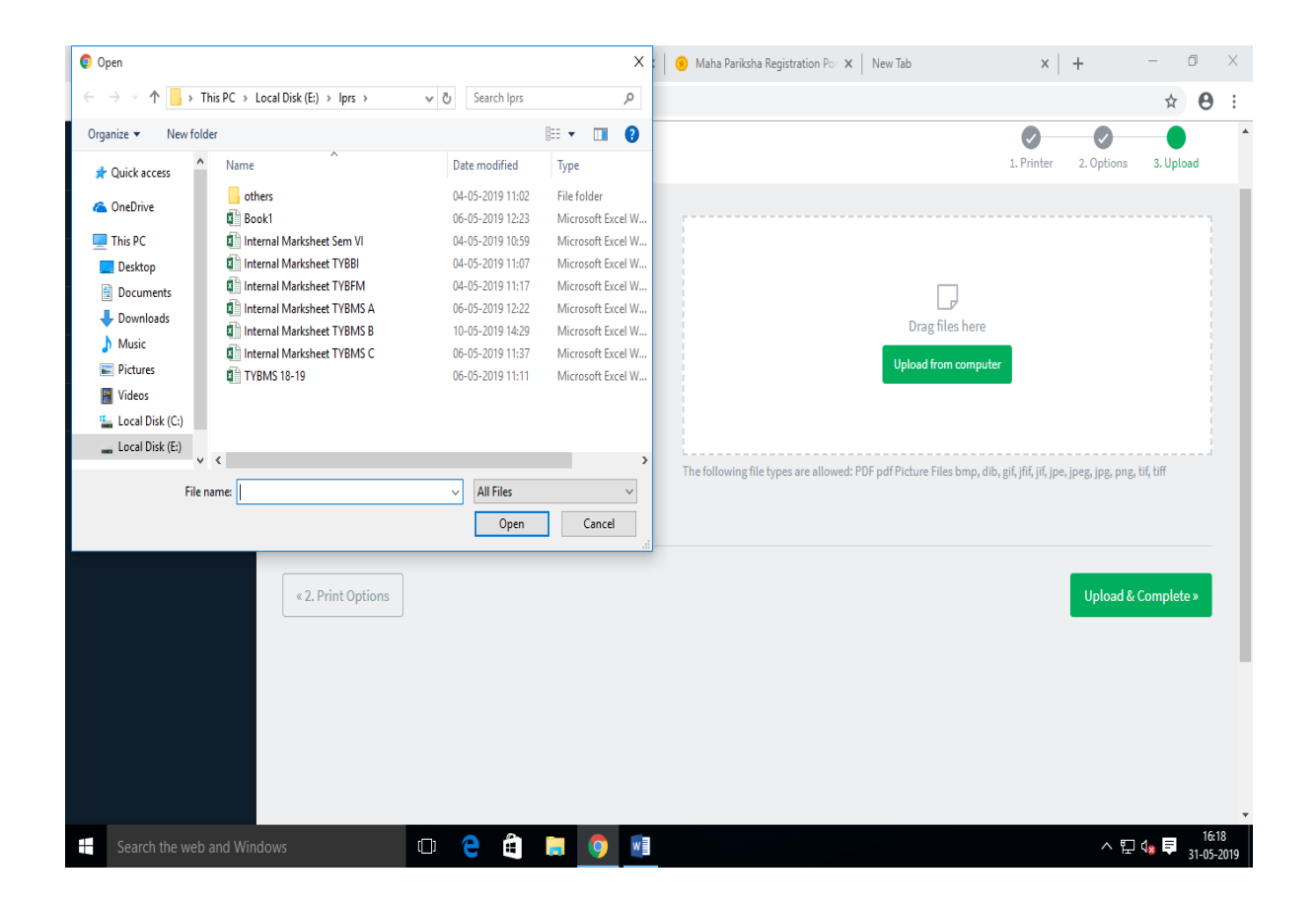

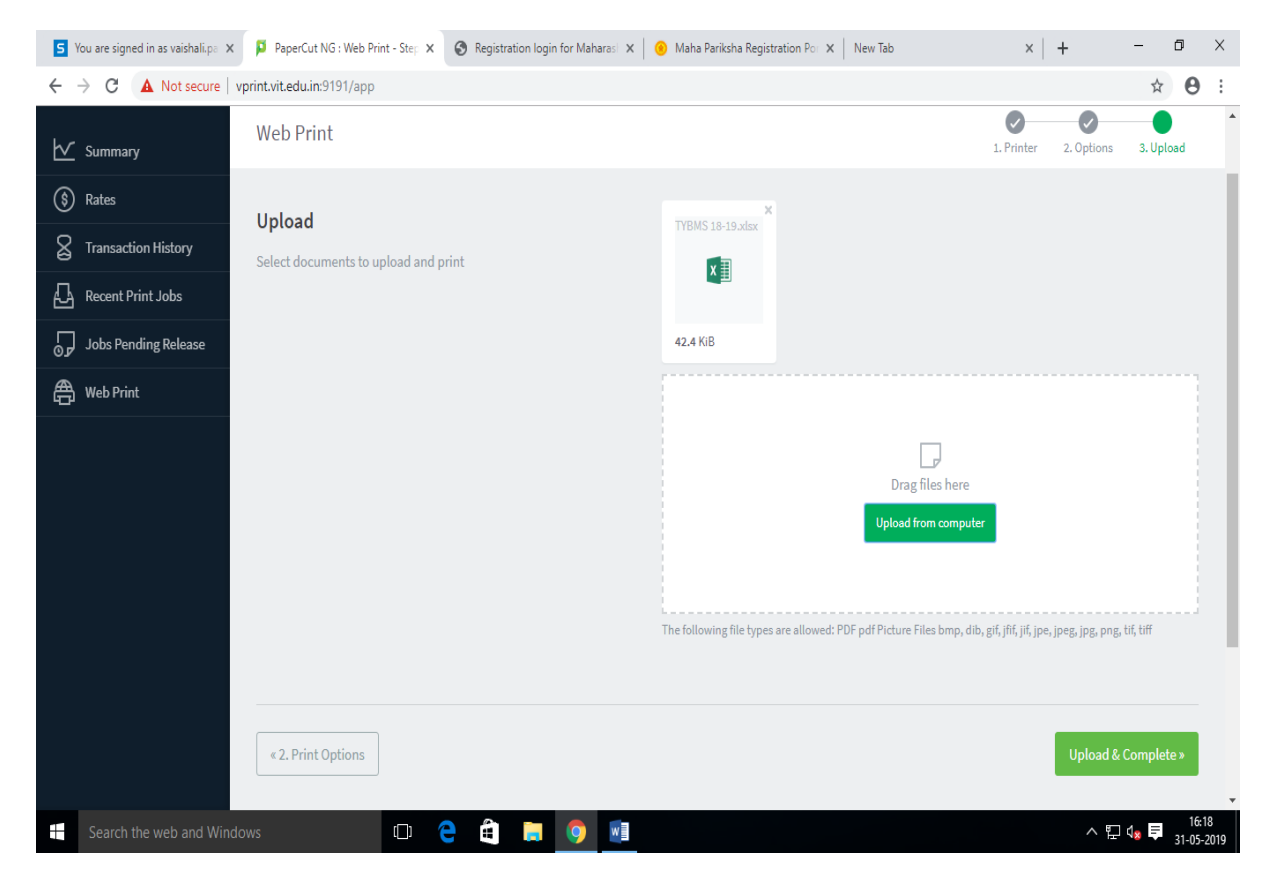

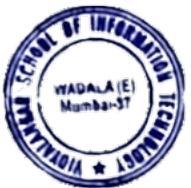

## <u>Step 9</u>:- Press button upload & complete.

Here,We can see attached filess in queue.

| 🐹  🤴 Download 🗙  🏓 Pytl                          | thon Rel 🗙 👂 PaperCut N 🗙 🗾 Yo       | u are sig 🗙 🛛 🥐 Python Rei 🗙 🛛 🥐 Python Rei                                                                                                    | 🗙 🛛 🍓 Python Rei i 🗙 🛛 🍓 P | ython Rel $\mathbf{x} \mid N$ | ew Tab 🛛 🗙 | + - 0                   | Х                 |  |
|--------------------------------------------------|--------------------------------------|----------------------------------------------------------------------------------------------------|----------------------------|-------------------------------|------------|-------------------------|-------------------|--|
| $\leftrightarrow$ $\rightarrow$ C (i) Not secure | vprint.vit.edu.in:9191/app           |                                                                                                    |                            |                               |            | ☆                       | 0:                |  |
| Viayalankar                                      |                                      |                                                                                                    |                            |                               |            | vaishali.pawar          | × .               |  |
| ₩ Summary                                        | Web Print                            |                                                                                                    |                            |                               |            |                         |                   |  |
| (§) Rates                                        | Web Print is a service to enable pri | Web Print is a service to enable printing for laptop, wireless and unauthenticated users without the need to install print drivers. To upload a document for printing, click |                            |                               |            |                         |                   |  |
| Transaction History                              | Submit a Job below.                  |                                                                                                    |                            |                               |            |                         |                   |  |
| Recent Print Jobs                                | Submit a Job »                       |                                                                                                    |                            |                               |            |                         |                   |  |
| Jobs Pending Release                             | SUBMIT TIME                          | PRINTER                                                                                                    | DOCUMENT NAME              | PAGES                         | COST       | STATUS                  |                   |  |
| 🖀 Web Print                                      | Jun 1, 2019 1:10:08 PM               | vitdc4\Canon iR2525(VSIT Student)                                                                                                    | download.jpg               | 1                             | Rs.1.00    | Held in a queue         |                   |  |
|                                                  | Jun 1, 2019 1:07:27 PM               | vitdc4\Canon iR2525(VSIT Student)                                                                                                    | download.jpg               | 1                             | Rs.1.00    | Held in a queue         | 4                 |  |
|                                                  |                                      |                                                                                                    |                            |                               |            |                         |                   |  |
|                                                  |                                      |                                                                                                    |                            |                               |            |                         |                   |  |
|                                                  |                                      |                                                                                                    |                            |                               |            |                         |                   |  |
|                                                  |                                      |                                                                                                    |                            |                               |            |                         |                   |  |
|                                                  |                                      |                                                                                                    |                            |                               |            |                         |                   |  |
|                                                  |                                      |                                                                                                    |                            |                               |            |                         |                   |  |
| Search the web and Wine                          | dows                                 | e é 📘 🧕 🖻 💶                                                                                                    |                            |                               |            | < 臣 d <sub>x</sub> ■ 01 | 13:11<br>-06-2019 |  |

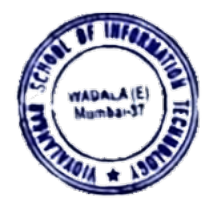

#### Step 10:- Log out

| 😻   🥐 Download 🗙   🥐 Pyth                        | on Rel 🗙 📮 PaperCut N 🗙 🔄 You             | are sig 🗙 🛛 🥐 Python Rel: 🗙 🛛 🥐 Python Rel:   | 🗙   🤚 Python Reli 🗙   🍓 P      | ython Rel 🗙 📔 Ne     | w Tab 🛛 🗙      | +                | - č         | ) X   |
|--------------------------------------------------|-------------------------------------------|-----------------------------------------------|--------------------------------|----------------------|----------------|------------------|-------------|-------|
| $\leftrightarrow$ $\rightarrow$ C (i) Not secure | vprint.vit.edu.in:9191/app                |                                               |                                |                      |                |                  | ☆           | Θ:    |
| Vidyalankar                                      |                                           |                                               |                                |                      |                |                  | shali.pawar |       |
| ₩ Summary                                        | Web Print                                 |                                               |                                |                      |                |                  | Log out     |       |
| (\$) Rates                                       | Web Print is a service to enable prin     | ting for laptop, wireless and unauthenticated | users without the need to inst | all print drivers. 1 | Γο upload a do | cument for print | ing, click  |       |
| S Transaction History                            | Submit a Job below.                       |                                               |                                |                      |                |                  |             |       |
| Recent Print Jobs                                | Submit a Job »                            |                                               |                                |                      |                |                  |             |       |
| Jobs Pending Release                             | SUBMIT TIME                               | PRINTER                                       | DOCUMENT NAME                  | PAGES                | COST           | STATUS           |             |       |
| 🐣 Web Print                                      | Jun 1, 2019 1:10:08 PM                    | vitdc4\Canon iR2525(VSIT Student)             | download.jpg                   | 1                    | Rs.1.00        | Held in a qu     | eue         |       |
|                                                  | Jun 1, 2019 1:07:27 PM                    | vitdc4(Canon ił2525(VSI1 Student)             | download.jpg                   | 1                    | Rs.1.00        | Held in a qu     | eue         |       |
|                                                  |                                           |                                               |                                |                      |                |                  |             |       |
|                                                  |                                           |                                               |                                |                      |                |                  |             |       |
| unrint vit edu in 0101/ann?cen ira-dirart/1      | // IsarWahDrint/&/ IsarBardar Ionout/ ink |                                               |                                |                      |                |                  |             |       |
| Search the web and Wind                          |                                           | â 🔋 💿 🖻 📶                                     |                                |                      |                | ^ ঢ়             | ₄∎          | 13:15 |

**<u>Step 11</u>**:-After logout we have to go near VPrint printer and scan barcode from Vprint barcode scanner.

**<u>Step 12:-</u>** We will see our attached files. Then press "print" or "print all" button.

Dakelle (

Principal VIDYALANKAR SCHOOL OF INFORMATION TECHNOLOGY Vidyalankar Marg, Vidyalankar Educational Campus, Wadala (E) Mumbal - 460 037.

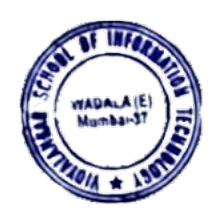